## Search Committees

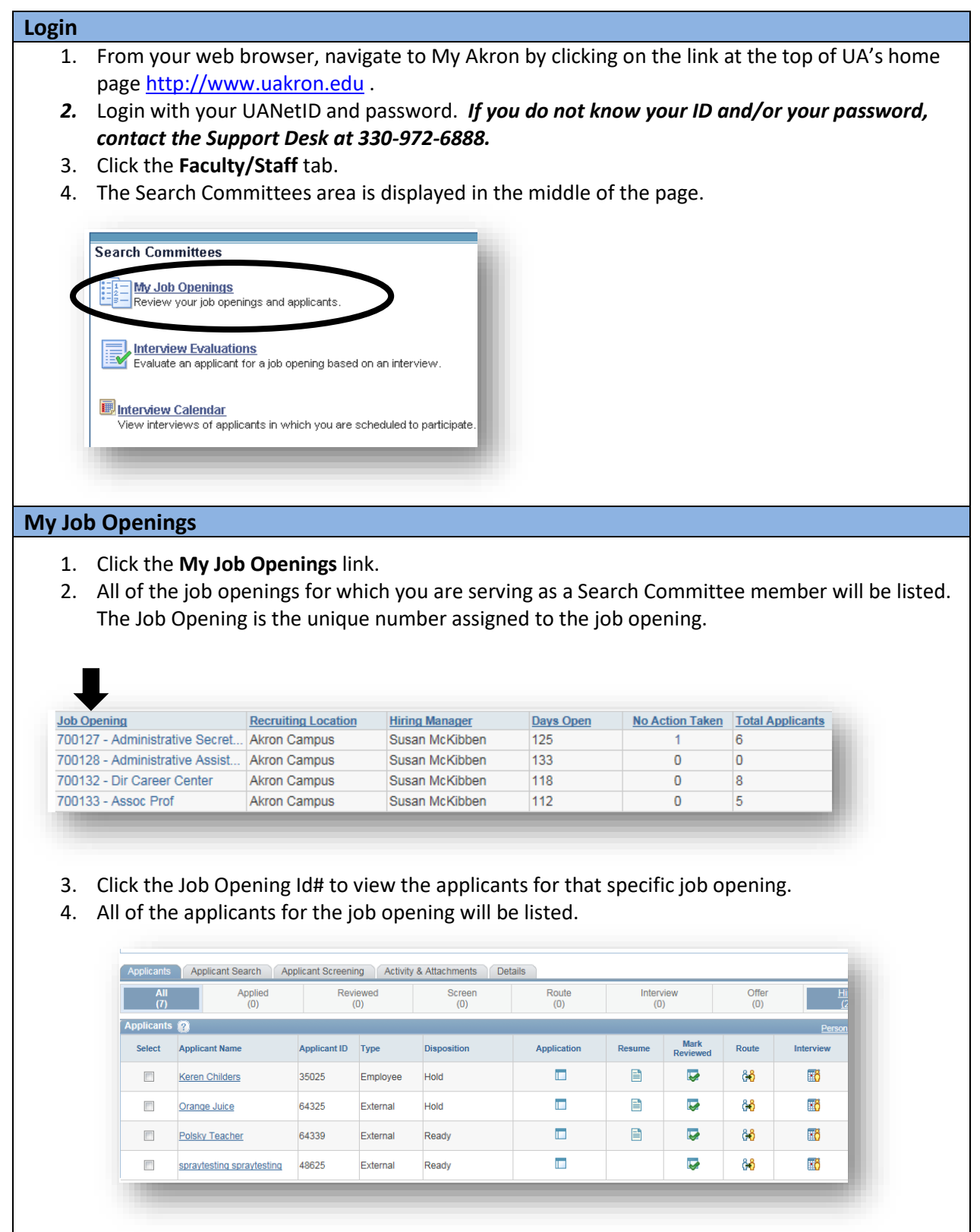

| _   |     | -   |      |     |
|-----|-----|-----|------|-----|
| Rev | lew | ada | lica | nts |

## Applicant materials are reviewed to create a "short list" of candidates chosen to interview.

| All<br>(7) |                       | Applied<br>(0)                                                                                                    | Rev                                                                                                    | viewed<br>(0)                                                                               | Screen<br>(0)                                                                                                    | Route<br>(0)                                                                                                    | Inter<br>(C                                              | view<br>I)       |
|------------|-----------------------|----------------------------------------------------------------------------------------------------|----------------------------------------------------------------------------------------------------|---------------------------------------------------------------------------------------------|----------------------------------------------------------------------------------------------------|----------------------------------------------------------------------------------------------------|----------------------------------------------------------|------------------|
| oplicants  | s 🕐                   |                                                                                                    | 0                                                                                                    | €                                                                                           |                                                                                                    | 4                                                                                                    | 6                                                        | 6                |
| Select     | Applicant             | Name                                                                                                    | Applicant ID                                                                                                   | Туре                                                                                        | Disposition                                                                                                    | Application                                                                                                    | Resume                                                   | Mark<br>Reviewed |
|            | Keren Chi             | Iders                                                                                                    | 35025                                                                                                    | Employee                                                                                    | Hold                                                                                                    |                                                                                                    |                                                          |                  |
|            | Orange Ju             | lice                                                                                                    | 64325                                                                                                    | External                                                                                    | Hold                                                                                                    |                                                                                                    |                                                          |                  |
|            | Polsky Te             | acher                                                                                                    | 64339                                                                                                    | External                                                                                    | Ready                                                                                                    |                                                                                                    |                                                          |                  |
|            | spravtesti            | na spravtestina                                                                                                    | 48625                                                                                                    | External                                                                                    | Ready                                                                                                    |                                                                                                    |                                                          |                  |
|            | 1                     | Applicant l                                                                                                    | Name – Cli                                                                                                    | ick an appl                                                                                 | icant name to vi                                                                                                    | ew their applica                                                                                                    | tion                                                     | ]                |
|            |                       | Applicant                                                                                                    | Name – Cli                                                                                                    | ick an annli                                                                                | icant name to vi                                                                                                    | ew their applica                                                                                                    | tion                                                     | 1                |
|            | 1                     | Applicant activity.                                                                                                    | <b>Name –</b> Cli<br>I <b>D –</b> Uniqu                                                                        | ick an appli<br>e ID numb                                                                   | icant name to vi<br>er assigned to th                                                                                  | ew their application application application applicant.                                                                  | tion                                                     |                  |
|            | 1<br>2<br>3           | Applicant activity.<br>Applicant Applicant activity                                                                       | Name – Cli<br>I <b>D</b> – Uniqu<br>Type – <i>Em</i> j<br>n external                                           | ick an appli<br>e ID numb<br>ployee des<br>applicant.                                       | icant name to vi<br>er assigned to th<br>ignates a curren                                                              | ew their applicaties applicaties applicant.<br>t employee and                                                            | tion<br>External                                         |                  |
|            | 1<br>2<br>3<br>4      | Applicant activity.<br>Applicant Applicant indicates a<br>Application                                                     | Name – Cli<br>I <b>D</b> – Uniqu<br><b>Type</b> – <i>Em</i> ,<br>n external<br>n – Click th                    | ick an appli<br>e ID numb<br>ployee des<br>applicant.<br>ne 🗖 icon                          | icant name to vi<br>er assigned to th<br>ignates a curren<br>to view the appl                                          | ew their applicative applicative applicant.<br>It employee and ication for the a                                         | tion<br><i>External</i><br>pplicant.                     |                  |
|            | 1<br>2<br>3<br>4<br>5 | Applicant I<br>activity.<br>Applicant I<br>Applicant I<br>indicates a<br>Applicatio<br>Resume –<br>resume wi<br>the resum | Name – Cli<br>ID – Uniqu<br>Type – <i>Em</i><br>n external<br>In – Click th<br>The paper<br>ith their ap<br>e. | ick an appli<br>e ID numbe<br>ployee des<br>applicant.<br>ne icon<br>icon in<br>oplication. | icant name to vi<br>er assigned to th<br>ignates a curren<br>to view the appl<br>idicates the appl<br>Click the resume | ew their application<br>and applicant.<br>t employee and<br>lication for the a<br>licant has upload<br>e icon to view/do | tion<br><i>External</i><br>pplicant.<br>ded a<br>ownload |                  |